メインタイトル

――サブタイトル

著者氏名 ※末尾の「投稿者情報」に記入 所属機関 ※末尾の「投稿者情報」に記入

[キーワード、キーワード、キーワード、キ ーワード、キーワード]

- I 章見出し
- Ⅱ 章見出し
- 1 節見出し
- 2 同上
- Ⅲ 章見出し
  - 1 節見出し
  - 2 同上(以下同様)

## 【原稿作成上の重要事項】

 執筆に当たっては、学会 HP の『文化人類 学』セクションにある<u>投稿規程と執筆細則</u>を ご覧下さい。全体を知るには、規程類の主要 部分をまとめた「執筆ガイド」が有益です。

2. 本テンプレート見本は、「原著論文」以外 <u>の全ての投稿区分</u>のためのものです。テンプ レートは「本文」と「投稿者情報・査読に関 する希望」から成ります。ただし展望論文と 特集序論では「参照文献」が「本文」から独 立します。

3. タイトル部分等の書き方は各テンプレートに従って下さい。著者氏名、所属機関等については<u>最初のページには記入せず</u>、テンプレート末尾の「投稿者情報」の欄に記入します。(なお、「レビュー」、「フォーラム」には「査読に関する希望」欄はありません。)

- 4. <u>制限字数</u>の上限は以下の通りになります。
- ・<u>萌芽論文</u>初投稿で「本文」13頁、再投稿
   以降は「本文」14頁+40行(15頁目)
- ・<u>展望論文</u>および<u>特集序論</u>初投稿で「本文」
   10頁、再投稿以降は「本文」11頁(「参照 文献」の部分は字数制限に含まれない)。
- ・<u>書評論文</u>初投稿で「本文」6~8頁、再投稿以降の上限は「本文」9頁

- ・レビュー 「本文」2~4頁
- ・<u>フォーラム</u>「本文」5 頁以内、ただし著 書紹介は「本文」2 頁以内

5. 他文書内の文章をコピーして本文書にペ ーストする場合、「<u>テキストのみ保持</u>」の形で ペーストして下さい(以下のIIの「スタイル の設定方法」を参照)。さもないと書式が乱れ、 結果として意図せずに字数オーバーになる可 能性があります。

6. 図版(写真・図・表)については、以下の IV を参照。Word では本文の小さな修正でも 図版の位置が飛ぶため、提出前に図版の位置 の最終確認が必要です。

7. ファイル名は「英文字\_キーワード」の形 にして下さい(執筆細則1を参照)。また<u>提出</u> 前に、適切な語句であるかどうか改めてご確 認下さい。

※ 本誌のテンプレートは、投稿者の改稿時の 便宜を考えて Word の文末脚注機能を生かし ているため、『文化人類学』の誌面とかなり異 なっていますが、ご了承下さい。

# I はじめに

テンプレートの「本文」は、A4 サイズ縦、 20 字×40 行×2 段で段組みとされているが、 字数制限はこの「本文」のページ数(図版、 注、参照文献を含める)によって行われる(な お、「展望論文」では、参照文献は字数制限に 入らないので「本文」外になることに注意)。 テンプレートを使う目的は、分量計算の方 法を明瞭にすると同時に、投稿者・編集委員 会・査読者が投稿原稿を実際の誌面に近いイ メージで扱えるようにすることである。

# Ⅱ 原稿の基本構成

## 1 章立て

章は I、II.....、節は 1、2.....とする。数字 の後に点をつけない。

<u>章見出し</u>は<u>前後を1行アケし</u>、<u>節見出し</u>は <u>前を1行アケ</u>すること。

節よりも下の小見出しを設ける場合は番号

を付さず、書式は節の見出しと同じにする。

## 2 「スタイル」の設定方法

「スタイル」とは、Word で使われる、<u>文字</u> <u>の大きさや行間などの設定のセット</u>を指す。

本テンプレートには『文化人類学』(JJCA) 専用の一連の「スタイル」が設定してあり、 投稿者はこれを適用しつつ原稿を作成するこ とになる。JJCA の一連のスタイルは、Word の「ホーム」画面右上にある<u>「スタイル」ボ タン</u>の付近に表示される<u>▼ボタン</u>をクリック して表示する。

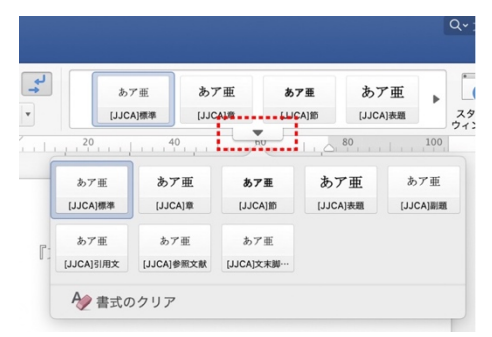

ウィンドウの表示幅により、「スタイル」と いう名のボタンだけ表示される場合と、数個 のスタイルボタンが表示される場合がある (図を参照)。後者の場合には、マウスのポイ ンタをスタイルボタン上に置くと出てくる、 ▼ボタン(赤の破線部分)をクリックする。

テンプレートで設定済みの一連のスタイル は次の通りであり、各々の部分で最適の設定 が選んである。

| 文章内の項目 | スタイル名         |
|--------|---------------|
| 本文     | [JJCA]標準      |
| 章見出し   | [JJCA]章       |
| 節見出し   | [JJCA]節       |
| その他見出し | [JJCA]節       |
| 長文引用   | [JJCA]引用文     |
| 参照文献名  | [JJCA]参照文献    |
| 注の文字列  | [JJCA]文末脚注文字列 |

スタイルを適用するためには、①マウスで

当該のスタイルを適用すべき<u>段落を選択</u>した うえで、②▼ボタンをクリックし、③一覧表 示の中にある当該の<u>スタイルのボタンをクリ</u> ックする。段落全体を選択していないとスタ イルがうまく適用されず、字数計算に影響す るので(次節を参照)、注意が必要である。

なお、スタイル機能は Word 2007 以前のバ ージョンでは使用できないため、その場合は <u>文末脚注の注<sup>1</sup></u>にあるとおり、スタイルを手動 で指定すること。

## 3 他文書からのペーストを行う場合

指定と異なる書式情報(フォント、ポイン ト、段落設定)が入り込むと<u>正確な字数計算</u> <u>ができなくなる</u>。従って、他文書からコピー して本文書にペーストする場合、<u>書式情報を</u> <u>削ぎ落とし</u>て、「[JJCA]標準」等、該当する<u>ス</u> <u>タイルを再適用する</u>必要がある【重要】。

このためには、文字列をコピーして挿入す べき位置をクリックしたあと、①Word の「ホ ーム」のリボンの左端にある<u>「ペースト」の</u> *ボタンの*▼を押し、「<u>テキストのみ保持</u>」を選 ぶか、②<u>外部のテキストエディタ</u>を開き(注<sup>2</sup> を参照)、ペーストして書式を除去した上で再 びコピー&ペーストする。②の方が確実。

不安がある場合はペースト後のスタイルを 確認し(注<sup>3</sup>)、必要により再適用するとよい。

## Ⅲ 文献引用

#### 1 引用表示の方法

引用表示する場合は<u>全角大カッコ</u>[]を挿 入し、「著者姓+半角アケ+刊行年+全角コロン (:)+ページ」の形式で書く。アルファベ ット表記の文献の場合も含め、区切りのコロ ンは全角になる。複数ページの場合は始まり と終わりを半角ダッシュ(-) でつなぐ。

[馬淵 1935:9] [Gupta & Ferguson 1997:ii–iii] [田中・松田編 2006:18-9]

詳細については、執筆細則7と<u>執筆細則付</u> <u>則1-文中における引用表示の方法</u>を参照。

#### 2 長文の引用方法

長文の引用の場合は以下のようにする。

引用する文章が長い場合は、独立した段 落として引用する。このように引用する場 合、引用を示すカギカッコは不要。

つまり、段落の前後を1行アケしたのち、 段落全体の左側を全角1文字分下げる。後者 の操作は、段落を選択してスタイルの「[JJCA] 引用文」を適用すれば一気にできる<sup>4</sup>。

## Ⅳ 写真・図・表の配置

#### 1 図版のレイアウト

図版(写真・図・表)を用いる場合には、 図版を Word ファイル内の投稿者にとって望 ましい場所に望ましい大きさで<u>埋め込む</u>のが よい。そうすることで、編集委員会・査読者 は投稿原稿の正確なイメージを持つことがで き、同時に、図版が占めるべきスペースが厳 密に指定され、分量計算が正確になる。

この場合、次の二つの点を考慮する必要が ある。第一に、査読過程ではメール添付にな るためファイルを軽くする必要があること、 第二に、Wordでは、図表とキャプションとも 配置が非常に不安定になるため、両者を<u>連結</u>

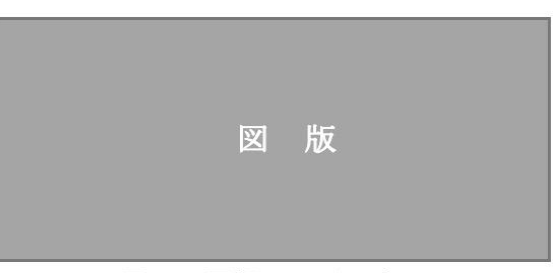

#### 図1 図版のレイアウト

<u>する</u>必要があること、である。

この両方の点を解決する一つの方法は、 PowerPoint 等のソフトを用いて、図版とキャ プションを<u>一緒に画像化</u>することである(詳 しくは文末脚注の注<sup>5</sup>を参照)。また別の方法 として、Word の「<u>グループ化</u>」機能を用いて も良い(文末脚注の注<sup>6</sup>を参照)。なお、画像 化/グループ化に際しては、図の場合はキャ プションを図の下に、表の場合はキャプショ ンを表の上に置く形にすること。

追加の注意事項として二点を挙げる。第一 に、Wordでは本文の微細な修正で図版の位置 が大きく変化するので、提出直前に<u>図版の位</u> 置の最終確認が必須となる(これは極めて重 要)。第二に、非圧縮画像やエクセル・PDF 等のオリジナルファイルは入稿時に活用でき るので、必ず手元に保管しておき、掲載決定 後、入稿用原稿と一緒に送ること、である。

なお、以上のような図版の埋め込みが困難 な場合は、図版を別ファイルとして投稿して もよい。ただし字数制限があるので、図版と キャプションが占める面積を見定め、それに <u>相当する部分の行を空白にしておく</u>こと。

2 段組をまたぐ図版

図 版

## 図2 段組をまたいだ図版

本テンプレートに画像を挿入した場合、画 像は「行内」に配置される。これは段組の内 部に配置されるため、段組を横断するような 大きな図版を配置する際は、[図の書式設定] →[文字列の折り返し]→[四角]に設定し、 図版を任意の形に調整すること(図 2)。

## IV その他

#### 1 注

Word で注を挿入する際は、通常は既定となっている「脚注」の形ではなく、「文末脚注」 を選んで、「セクションの最後」に挿入する形 にすること(図3)<sup>7</sup>。

本テンプレートでは、文末脚注を挿入する と自動的に、[JJCA]文末脚注文字列のスタイ ルが適用される。念のために述べれば、『文化 人類学』誌面の脚注では番号に 1)、2)、 ... と片括弧がつくが、本テンプレートでは Word の脚注機能を用いているため、半角数字(1、 2、...)になっている。

なお、句読点の部分で注をつける場合は、 「…である<sup>1</sup>。」のように句読点の前に脚注番 号を挿入すること。

| 易所       |                  |
|----------|------------------|
| ()脚注:    | ページの最後           |
| ○ 文末脚注:  | セクションの最後         |
|          |                  |
|          | 変換               |
| 即注のレイアウト |                  |
| 段組み:     | セクション レイアウトと一致 ᅌ |
| 式        |                  |
| 番号書式:    | 1, 2, 3,         |
| 任意の脚注記号: | 記号               |
| 開始位置:    | 1 0              |
| 番号の付け方:  | 連続               |
|          |                  |
| 変更の反映    |                  |

図3 文末脚注の設定画面

# 2 ファイルの保存とファイルネーム

テンプレートを用いて原稿執筆を行ったら、

ファイルを保存する。

執筆細則1にある通り、査読の便宜のため に、ファイルネームの付け方に一定のルール が定められている。先頭に各投稿区分を示す 投稿区分記号を付け、タイトルをもとに5~8 文字程度の語句を付ける形になる。執筆細則 1を参照のこと。

## 3 参照文献について

この部分の細かい表記方法については、執 筆細則 11 のほか、<u>執筆細則付則 2-「参照文</u> 献」における文献表記の方法に詳細な解説が あるので、そちらを参照のこと。

なお、参照文献の文献名記載部分には、ス タイルの「[JJCA]参照文献」を適用すること (これにより、いちいち二行目の字下げをす る必要がなくなる)。

何らかの理由で「[JJCA]参照文献」のスタ イルを<u>適用できない場合</u>は、以下のどちらか の方法を用いる。第一に、Wordのインデント マーカーで2行目以降は全角1文字分、字下 げする方法がある。文献の文字列を選択した うえで、図中の赤破線で示した△をマウスで 右に1文字分動かす。

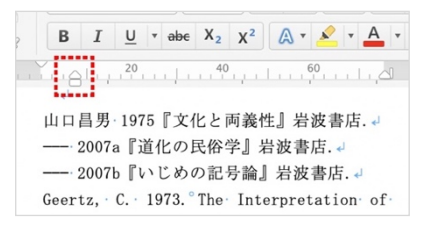

第二に、Word の [フォーマット] → [段落] から行う方法がある。文献の文字列を選択し たうえで、右クリックから「段落」を選び、 インデントの箇所で最初の行を「ぶら下げ」 にし、間隔を「1字」にする。

|                          | インデントと行間隔     | 改ページと改行    | 体裁       |    |
|--------------------------|---------------|------------|----------|----|
| 全般                       |               |            |          |    |
| 配置:                      | 両端揃え ᅌ        |            |          |    |
| アウトライン レベル:              | 本文 ᅌ          | □ 既定で折りたたみ |          |    |
|                          |               |            |          |    |
| インデント                    |               |            |          |    |
| <b>インデント</b><br>左:       | 0字 0          | 島初の行・ ぶら下げ | A 問題·1字  | 10 |
| <b>インデント</b><br>左:<br>右: | 0字<br>0字<br>0 | 最初の行: ぷら下げ | 文 間隔: 1字 | 0  |

|                                | ルがアクティブになっているかを見る。正          |
|--------------------------------|------------------------------|
| 本文はここまで。以下、注が続きます。             | しくない場合は適切なものを再適用する。          |
|                                | 4 手作業で行うには、ルーラーを表示し、ル        |
|                                | ーラー上に表示される四角いインデントマ          |
| 1 本文の基本段落は、MS 明朝(日本語)、         | ーカーを全角1文字分、右に動かせばよい。         |
| Times New Roman (英数)、10 ポイント、両 | 5 埋め込みたい図版を PowerPoint 等のスライ |
| 端揃え、インデントは「最初の行を一字下            | ドに貼り付け、そこにキャプションを加え          |
| げ」です。章の見出しは MS 明朝、ボール          | るたあと、それを JPEG 画像として適当な       |
| ド(太字)、12 ポイント、左揃え、インデ          | 解像度でエクスポートし、必要により「切          |
| ントはありません。節の見出しは MS ゴシ          | り抜き」をすればよい(あるいは、画面に          |
| ック、ボールド (太字)、10 ポイント、左         | PowerPoint 等を適度な大きさで表示してお    |
| 揃え、インデントはありません。                | き、必要な部分をスクリーンショットで切          |
| 2 例えば、Windows では標準搭載の「メモ帳」     | り抜くのも簡便な方法である)。              |
| を開き、そこに文章を一度ペーストして、            | 6 図版を Word に埋め込み、またその付近に     |
| それを再度コピーすれば、正しくペースト            | Word のテキストボックスでキャプション        |
| できる。MacOS では、①標準搭載の「テキ         | を挿入する。そして両者を選択した状態で          |
| ストエディット」で「新規書類」を開き、            | 右クリックし、出てくるメニューから「グ          |
| 「shift+command+T」→OK でフォーマッ    | ループ化」を選ぶ。なお、図版が重い場合          |
| トを「標準テキスト」にしておく、②そこ            | (写真等)はあらかじめ圧縮しておくこと。         |
| に文章を一度ペーストして、それを再度コ            | 7 分量カウントの便宜上、注のフォントは本        |
| ピーすれば、正しくペーストできる。              | 文と同じ 10 ポイントとなっています。ぶら       |
| 3 ペースト後の文字列を選択した状態で、「2         | 下がりインデント(2行目以降が1字下げ)         |
| 「スタイル」の設定方法」の図のようにし            | となります。『文化人類学』の印刷紙面では         |
| て「スタイル」一覧を表示し、どのスタイ            | これよりも小さなポイントとなります。           |

# 参照文献

- 蒲生正男 1959「奄美の民俗――社会」 大間知篤三ほか編『日本民俗学大系 第 12
   巻 奄美・沖縄の民俗』平凡社 pp. 7-21.
- サーリンズ, M. 1993(1985)『歴史の島々』 山本真鳥訳 法政大学出版局. (Sahlins, M. *Islands of History*. University of Chicago Press.)
- 馬淵東一 1935「高砂族の系譜」『民族学研 究』1(1): 1-16.
- 山口昌男 1975『文化と両義性』岩波書店. —— 2007a『道化の民俗学』岩波書店. —— 2007b『いじめの記号論』岩波書店.
- Malinowski, B. 2014(1922). Argonauts of the Western Pacific: An Account of Native Enterprise and Adventure in the Archipelagoes of Melanesian New Guinea. Routledge.
- Mol, A. & J. Law 1994. Regions, Networks and Fluids: Anemia and Social Topology. *Social Studies of Science* 24(4): 641–71. DOI: https://doi.org/10.1177/030631279402 400402.

## 投稿者情報・査読に関する希望

下記の各項目の右側に記入して下さい。共著の場合は、掲載すべき順にセミコロンで区切って 著者名を書いて下さい。なお、本ページの情報は査読に回る前に削除されます。

## 投稿者情報

■投稿者氏名:

■ローマ字氏名:

■所属機関(日本語):

※所属機関は常勤・非常勤および学生を区別せず、部局名等を添えずに「00大学」等と簡単に記入

■所属機関(英語):

※上記と同様

■掲載するメールアドレス:

※掲載を原則とし、掲載したくない場合には「不掲載」と記す

査読に関する希望 ※レビュー・フォーラムのテンプレートにはありません

■「希望する査読者」(7名まで)
(1)
(2)
(3)
(4)
(5)
(6)
(7)
■「希望しない査読者」(2名まで)
(1)
(2)

■その他(自由記述):

「査読に関する希望」についての注意事項

- 1. 初回投稿時のみ、研究者の氏名を記入して下さい。記入は任意です。
- 2. 「希望しない査読者」の情報は、編集主任が厳重に管理します。
- 3. 「希望する査読者」は、専門性・公正性の見地からみて望ましい査読者を記入して下さい。 なお、記入の際は「『文化人類学』利益相反に関するお願い」に従い、親族・師弟関係・同 僚・協力関係にある研究者は含めないで下さい。これらの言葉の正確な意味については上 記文書(http://www.jasca.org/publication/jjca/pdf/coi.pdf)を参照のこと。
- 「希望する査読者」のリストは、そこからの査読者選定は保証できないものの、査読者選 定上大いに参考になります。2~3名でも構いませんので、なるべく記入して下さい。
- 5. 「その他(自由記述)」では、利益相反に当たるので査読者として避けるべき方のお名前等、 編集委員会の参考になりそうな情報があればお知らせ下さい。